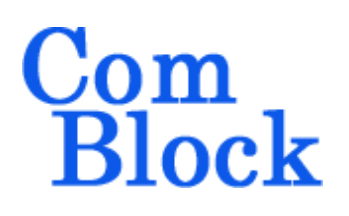

# COM-1849 TCP STREAM TO 32/64 PARALLEL DIGITAL OUTPUTS

## Key Features

- Converts a TCP stream received over Gigabit Ethernet to 32- or 64-bit digital output samples.
- Electrical format: differential LVDS (32-bit max) or single-ended LVTTL (64-bit max)
- External sampling clock or internally generated output sampling clock.
- User-defined output sample width: 1 through 8 Bytes.
- Maximum output sampling rate > (800 Mbits/s / number of output bits), e.g. 100 Msamples/s for 8-bit wide outputs
- Internal TCP server awaits for connection from the TCP client.
- ComScope –enabled: key internal signals can be captured in real-time and displayed on host computer.
- Connectorized 3"x 3.5" module for ease of prototyping. Single 5V supply with reverse

voltage and overvoltage protection. Interfaces with 3.3V LVTTL logic.

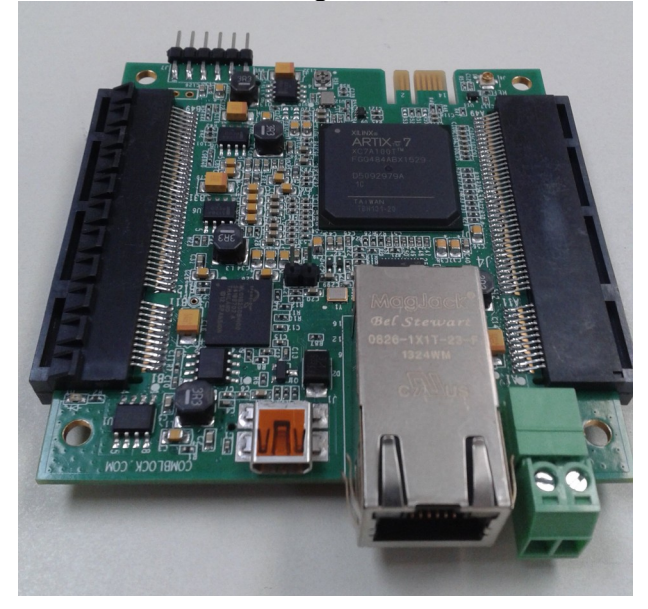

### Configuration

An entire ComBlock assembly comprising several ComBlock modules can be monitored and controlled centrally over a single connection with a host computer. Connection types include built-in types:

• USB, TCP-IP/LAN

or connections via adjacent ComBlocks

The module configuration is stored in non-volatile memory.

### **Configuration (Basic)**

The easiest way to configure the COM-1849 is to use the **ComBlock Control Center** software (downloadable <u>here</u>). In the **ComBlock Control Center** window detect the ComBlock module(s) by clicking the  $\checkmark$  *Detect* button, next click to highlight the COM-1845 module to be configured, next click the Settings button to display the *Settings* window shown below.

| COM184 | 9A TCP to       | o 64      | bit dig     | ital outp | ut |
|--------|-----------------|-----------|-------------|-----------|----|
| COM18  | 49A TCP to 64bi | it digita | al output S | Settings  | ×  |
| Regis  | All register    | values i  | n HEX       |           |    |
|        | Reg 0           | 00        | Reg 9       | AC        |    |
|        | Reg 1           | AC        | Reg 10      | 10        |    |
|        | Reg 2           | 10        | Reg 11      | 01        |    |
|        | Reg 3           | 01        | Reg 12      | 03        |    |
|        | Reg 4           | 80        | Reg 13      | 00        |    |
|        | Reg 5           | FF        | Reg 14      | 00        |    |
|        | Reg 6           | FF        | Reg 15      | 00        |    |
|        | Reg 7           | FF        | Reg 16      | 00        |    |
|        | Reg 8           | 00        | Reg 17      | 00        |    |
| Conf   | guration        |           |             |           |    |

## **Control Registers**

The module configuration parameters are stored in volatile memory.

| General                                              |                                                                                                    |  |  |
|------------------------------------------------------|----------------------------------------------------------------------------------------------------|--|--|
| Parameters                                           | Configuration                                                                                                    |  |  |
| Internal/External frequency                          | 0 = internal TCXO as frequency reference.                                                                                                    |  |  |
| reference                                            | 1 = external. Use the 10 MHz<br>clock externally supplied through<br>the J7 SMA connector as<br>frequency reference.<br>REG0(0)                   |  |  |
| Byte to Word<br>alignment<br>method in TCP<br>stream | 0 = unframed Byte stream. The<br>first Byte received after the TCP<br>connection is the first Byte in the<br>first output sample word.            |  |  |
|                                                      | 1 = integer number of output<br>sample words encapsulated within<br>a HDLC frame                                                                  |  |  |
|                                                      | REG0(1)                                                                                                    |  |  |
| HDLC frame                                           | 0 = enabled                                                                                                    |  |  |
| CRC check                                            | 1 = bypassed                                                                                                    |  |  |
|                                                      | Ignored when HDLC is disabled (unframed Byte stream)                                                                                              |  |  |
|                                                      | REG0(2)                                                                                                    |  |  |
| Output sample                                        | Valid entries:                                                                                                    |  |  |
| Bytes)                                               | 1,2,3,4,5,6,7,8 Bytes for LVTTL samples width                                                                                                    |  |  |
|                                                      | 1,2,3,4 Bytes for LVDS samples width                                                                                                    |  |  |
|                                                      | Important: the HDLC frame<br>payload size must always be an<br>integer multiple of output samples.<br>REG0(7:4)                                   |  |  |
| Output sampling                                      | 0 = external sampling clock                                                                                                    |  |  |
| clock selection                                      | 1 = internally generated output<br>sampling clock. Frequency<br>determined by the NCO control<br>below.                                           |  |  |
|                                                      | REG13(0)                                                                                                    |  |  |
| Ouput sampling<br>clock frequency                    | If clock is generated internally, its frequency $\mathbf{f}_s$ is determined by the 32-bit word computed as $\mathbf{f}_s * 2^{32} / 333.333$ MHz |  |  |
|                                                      | REG17 (MSB) – REG14 (LSB)                                                                                                    |  |  |

| Network Interface |                                     |  |  |
|-------------------|-------------------------------------|--|--|
| Parameters        | Configuration                       |  |  |
| Static IP         | 4-byte IPv4 address.                |  |  |
| address           | Example : 0x AC 10 01 80 designates |  |  |
|                   | address 172.16.1.128                |  |  |
|                   | REG1 (MSB) - REG4 (LSB)             |  |  |
| Subnet mask       | REG5 (MSB) – REG8(LSB)              |  |  |
| Gateway IP        | REG9 (MSB) – REG12(LSB)             |  |  |
| address           |                                     |  |  |

## **Status Registers**

| Parameters    | Monitoring                              |  |  |
|---------------|-----------------------------------------|--|--|
| Hardware      | At power-up, the hardware platform      |  |  |
| self-check    | performs a quick self check. The result |  |  |
|               | is stored in status registers SREG0-9   |  |  |
|               | Properly operating hardware will result |  |  |
|               | in the following sequence being         |  |  |
|               | displayed:                              |  |  |
|               | 01 F1 1D xx 1F 93 10 00 22 07.          |  |  |
| LAN PHY ID    | 0x22                                    |  |  |
|               | SREG8                                   |  |  |
| LAN MAC       | SREG9 – SREG14                          |  |  |
| address       |                                         |  |  |
| ТСР           | SREG15(0) M&C connected                 |  |  |
| connections   | SREG15(1) Data stream connected         |  |  |
| Sampling rate | Expressed in Hz                         |  |  |
|               | SREG(16)(LSB) - SREG(19)(MSB)           |  |  |

### Operation

#### Prerequisite

In order to perform the one-time initial configuration, one must first install the ComBlock USB driver. See https://comblock.com/gettingstarted.html

### **Network configuration**

The built-in TCP server must be assigned a static address consistent with the user's LAN. This operation is typically done once before connecting the COM-1849 to a different LAN. To that effect, connect the supplied USB cable between a PC and the COM-1849.

In the **ComBlock Control Center** window detect the ComBlock module(s) by clicking the A Detect button, next click to highlight the COM-1849 module to be configured, next click the Settings button to display the Settings window.

Enter the static IP address in control registers REG1-REG4, in hexadecimal using upper case characters. For example AC 10 01 80 designates the address 172.16.1.128

Click on the Apply or OK button. Wait 10 seconds before turning power off.

*Note:* the static address must be consistent with existing LAN, namely:

- same first three address numbers as the PC
- unique fourth address number not already in use over the LAN

### ТСР

Before sending data over the LAN, the PC (TCP client) must first establish a TCP connection with the COM-1849 (TCP server) at IP port 1024.

Once the TCP connection is established, the PC can send the formatted data stream.

As the TCP protocol includes an end-to-end flowcontrol mechanism, the PC application should try to send data as fast as the TCP connection allows it. When the application calls the send function to send a data buffer, the send function will return the actual number of Bytes sent.

#### Stream format

Output samples data sent over the TCP connection can be carried as an unformatted Byte stream, or encapsulated in a HDLC frame, based on the control register REG1(1) selection.

Byte-wise HDLC conveys the Byte to word alignment information. Each HDLC frame must contain an integer number of samples/words.

The HDLC rules are as follows:

- A HDLC frame is delineated with 0x7E flags at the start and end.
- The frame type is a two byte number appended immediately after the 0x7E opening flag. (meaning TBD)
- A two byte CRC is appended after the information field. CRC is calculated over frame type and information fields only, before byte stuffing.
  CRC-16 CCITT polynomial is used x<sup>16</sup> + x<sup>12</sup> + x<sup>5</sup> + 1
- Empty frames do not include any CRC or frame type, just two 0x7E markers.
- DATA and CRC fields are stuffed by the following rules
  7E hex => 7D 5E hex
  - 7D hex => 7D 5D hex
- Maximum HDLC frame size is 1024 Bytes

#### **Digital Test Points**

| Test   | Definition                                |
|--------|-------------------------------------------|
| Point  |                                           |
| J4/A15 | TCP stream1 connection                    |
| J4/A16 | TCP stream1 received data valid           |
| J4/A17 | TCP stream1 flow control                  |
| J4/A18 | HDLC decoder output data valid            |
| J4/A19 | HDLC decoder output flow control          |
| J4/A20 | Toggle when bad received HDLC frame       |
| J4/A21 | Output word valid (CLK_P clock domain)    |
| J4/A22 | Output word valid (CLK_S clock domain),   |
|        | should be always '1' unless there is an   |
|        | underflow condition (not enough data sent |
|        | over TCP connection)                      |
| J4/A23 |                                           |

### Options

Several interface types are supported through multiple firmware options. All firmware versions can also be downloaded from http://www.comblock.com/download.html

Changing the firmware option requires loading the firmware once using the ComBlock control center, then switching between the stored firmware versions The selected firmware option is automatically reloaded at power up or upon software command within 18 seconds

| Option     | Definition                |
|------------|---------------------------|
| - <b>A</b> | Differential LVDS output  |
| -В         | Single-ended LVTTL output |

### Load Software Updates

From time to time, ComBlock software updates are released.

To manually update the software, highlight the ComBlock and click on the Swiss army knife button.

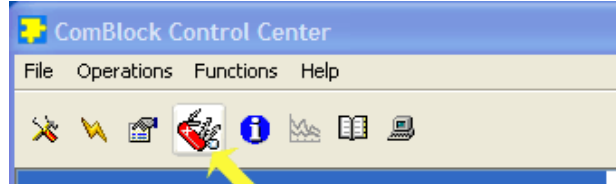

The receiver can store multiple personalities. The list of personalities stored within the ComBlock Flash memory will be shown upon clicking on the Swiss army knife button.

| ComBlock Control Center        |                                                         |                                                                                  |                                                |                 |                                                             |                                                      |                                                      |
|--------------------------------|---------------------------------------------------------|----------------------------------------------------------------------------------|------------------------------------------------|-----------------|-------------------------------------------------------------|------------------------------------------------------|------------------------------------------------------|
| File Operations Functions Help |                                                         |                                                                                  |                                                |                 |                                                             |                                                      |                                                      |
| * * 📽 🎲 🕕 🗠 💷 🚇                |                                                         |                                                                                  |                                                |                 |                                                             |                                                      |                                                      |
| COM5003 TCP-IP / USB GATEWAY   |                                                         |                                                                                  |                                                |                 |                                                             |                                                      |                                                      |
| -COM800                        | E-COM800 сом5003 TCP-IP / USB GATEWAY                   |                                                                                  |                                                |                 |                                                             |                                                      |                                                      |
| -сом1:<br>-сом<br>-со          | -Personalit<br>Index<br>1<br>2<br>3<br>4<br>5<br>6<br>7 | Personality<br>1400<br>5003<br>0003<br>0003<br>0000<br>0000<br>0000<br>0000<br>0 | Option<br>B<br>B<br>B<br>B<br>B<br>B<br>B<br>B | Default<br>D    | Authorized<br>Yes<br>Yes<br>Yes<br>Yes<br>Yes<br>Yes<br>Yes | Boot Protection<br>Yes<br>No<br>No<br>No<br>No<br>No | Address<br>0<br>262144<br>524288<br>0<br>0<br>0<br>0 |
|                                | Add/Remo                                                | ve/Modify Per<br>Personality<br>5003                                             | Option<br>B                                    | Password<br>Clo | Set Def                                                     | ault Add                                             | /Modify                                              |
|                                |                                                         |                                                                                  |                                                |                 |                                                             |                                                      |                                                      |

The default personality loaded at power up or after a reboot is identified by a 'D' in the Default column. Any unprotected personality can be updated while the Default personality is running. Select the personality index and click on the "Add/Modify" button.

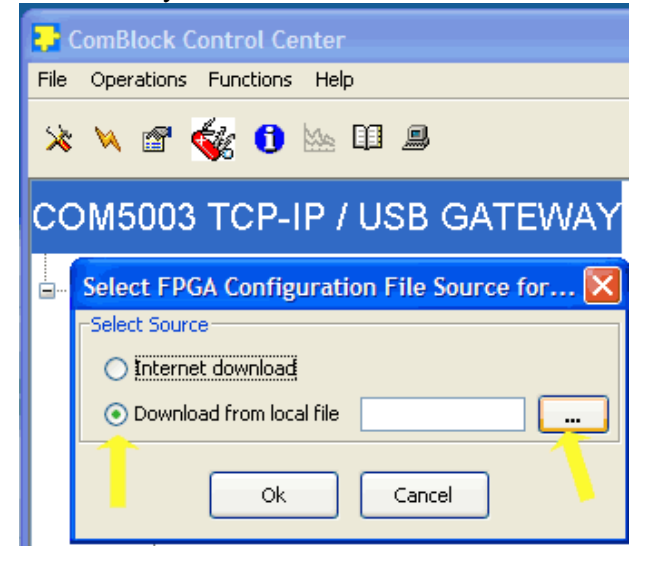

The software configuration files are named with the .bit extension. The bit file can be downloaded via the Internet, from the ComBlock CD or any other local file.

The option and revision for the software currently running within the FPGA are listed at the bottom of the advanced settings window.

#### Recovery

This module is protected against corruption by an invalid FPGA configuration file (during firmware

upgrade for example) or an invalid user configuration. To recover from such occurrence, connect a jumper in J3 and during power-up. This prevents the FPGA configuration and restore USB communication [LAN communication is restored only if the IP address is known/defined for the personality index selected as default]. Once this is done, the user can safely re-load a valid FPGA configuration file into flash memory using the ComBlock Control Center.

#### **UDP Reset**

Port 1029 is open as a UDP receive-only port. This port serves a single purpose: being able to reset the modem (and therefore the TCP-IP connection) gracefully. This feature is intended to remedy a common practical problem: it is a common occurrence for one side of a TCP-IP connection to end abnormally without the other side knowing that the connection is broken (for example when a client 'crashes'). In this case, new connections cannot be established without first closing the previous ones. The problem is particularly acute when the COM-1849 is at a remote location.

The command "@001RST<CR><LF>" sent as a UDP packet to this port will reset all TCP-IP connections within the COM-1849.

TCP-IP connections can also be cleared remotely from the ComBlock Control Center as illustrated below:

| le       | Operations Functions     | Help                                                 |
|----------|--------------------------|------------------------------------------------------|
| 5        | Communication Setup      | Ctrl+S                                               |
| <b>%</b> | Detect ComBlocks         | Ctrl+D                                               |
| -        | Settings                 | Ctrl+E                                               |
|          | Personalities            | Ctrl+M                                               |
|          | Status Registers         | Ctrl+R                                               |
|          |                          |                                                      |
|          | TCP Reset TCP/IP Co      | nnection.                                            |
| R        | TCP Reset TCP/IP Connect | ion                                                  |
| R        | TCP[Reset TCP/IP Connect | comBlock that you would like to reset: 172 16 1, 130 |

## VHDL code

The FPGA code is written in VHDL. It does not use any IP core or third-party software.

It occupies the following FPGA resources:

| Resource | Utilization | Available | Utilization |
|----------|-------------|-----------|-------------|
| LUT      | 7014        | 63400     | 11.06       |
| LUTRAM   | 3           | 19000     | 0.02        |
| FF       | 5972        | 126800    | 4.71        |
| BRAM     | 10          | 135       | 7.41        |
| Ю        | 98          | 285       | 34.39       |
| BUFG     | 9           | 32        | 28.13       |
| MMCM     | 2           | 6         | 33.33       |
| PLL      | 1           | 6         | 16.67       |

#### Operating input voltage range

| Supply voltage | +4.5V min, +12V max |  |  |
|----------------|---------------------|--|--|
|                | 650mA typ.          |  |  |

#### **Absolute Maximum Ratings**

| Supply voltage          | -0.5V min, +20V max  |
|-------------------------|----------------------|
| 98-pin connector inputs | -0.5V min, +3.6V max |

#### **Important:**

The I/O signals connected directly to the FPGA are NOT 5V tolerant!

### Mechanical Interface

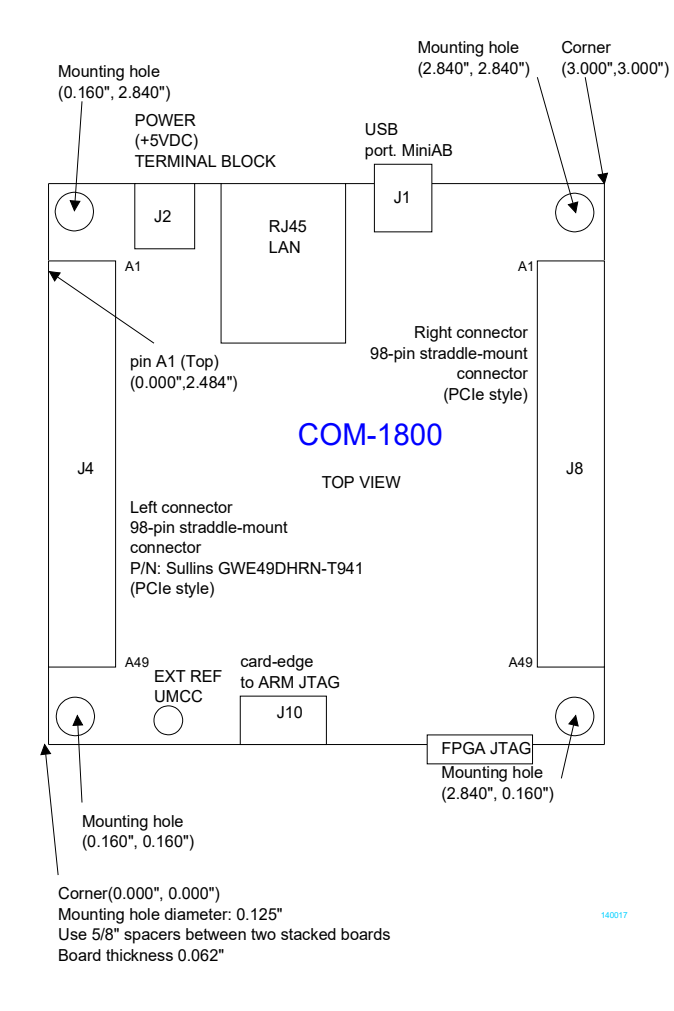

### Schematics

The board schematics are available on-line at <a href="http://comblock.com/download/com">http://comblock.com/download/com</a> 1800schematics.pdf

#### Pinout

#### USB

The USB port is equipped with mini type AB connectors. (G = GND). The COM-1849 acts as a USB device.

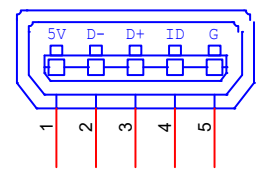

#### **Right Connector J8**

| Тор                                                                                                    | A1 B1   | Bottom                                                                                                    |
|----------------------------------------------------------------------------------------------------|---------|----------------------------------------------------------------------------------------------------|
| CLK_S_N<br>CLK_S_P<br>DATA_OUT_0N<br>DATA_OUT_0P<br>DATA_OUT_1N<br>DATA_OUT_1P<br>DATA_OUT_2P<br>DATA_OUT_2P<br>DATA_OUT_3N<br>DATA_OUT_3P<br>DATA_OUT_4N                                                                                                    |         | DATA_OUT_16N<br>DATA_OUT_16P<br>DATA_OUT_17N<br>DATA_OUT_17P<br>GND<br>DATA_OUT_18N<br>DATA_OUT_18P<br>DATA_OUT_19N<br>DATA_OUT_19P<br>DATA_OUT_19P<br>DATA_OUT_20N<br>DATA_OUT_20P                                                                                                    |
| DATA_OUT_4P<br>DATA_OUT_5N<br>DATA_OUT_5N<br>DATA_OUT_6P<br>DATA_OUT_6P<br>DATA_OUT_7N<br>DATA_OUT_7N<br>DATA_OUT_8N<br>DATA_OUT_8N<br>DATA_OUT_9P<br>DATA_OUT_10N<br>DATA_OUT_10N<br>DATA_OUT_10N<br>DATA_OUT_11N<br>DATA_OUT_11P<br>DATA_OUT_12P<br>DATA_OUT_12P<br>DATA_OUT_12P<br>DATA_OUT_12P<br>DATA_OUT_13N<br>DATA_OUT_13N<br>DATA_OUT_15N<br>DATA_OUT_15N<br>DATA_OUT_15P |         | DATA_OUT_21N<br>DATA_OUT_21P<br>DATA_OUT_22N<br>DATA_OUT_22P<br>DATA_OUT_23N<br>DATA_OUT_23P<br>DATA_OUT_24N<br>DATA_OUT_24P<br>GND<br>DATA_OUT_25P<br>DATA_OUT_25P<br>DATA_OUT_25P<br>DATA_OUT_26N<br>DATA_OUT_27P<br>DATA_OUT_27P<br>DATA_OUT_27P<br>DATA_OUT_28P<br>DATA_OUT_28P<br>DATA_OUT_29N<br>DATA_OUT_29N<br>DATA_OUT_29N<br>DATA_OUT_30N<br>DATA_OUT_30P<br>DATA_OUT_31P<br>OATA_OUT_31P |
| M&C_TX                                                                                                    | A49 B49 | M&C_RX                                                                                                    |

LVDS output samples (-A firmware option)

#### **Right Connector J8**

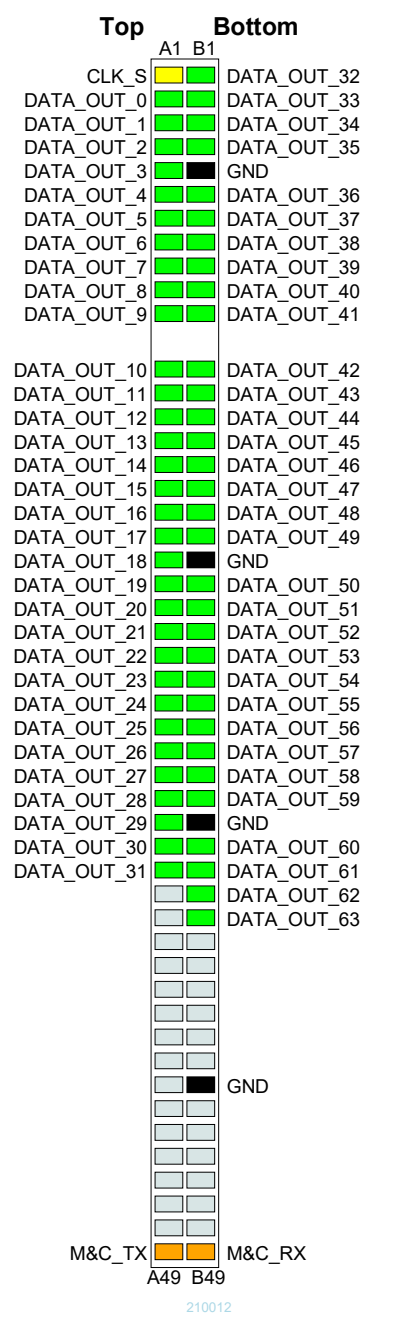

LVTTL output samples (-B firmware option)

#### **Configuration Management**

This specification is to be used in conjunction with VHDL software revision 1 and ComBlock control center revision 3.13g and above.

It is possible to read back the option and version of the FPGA configuration currently active. Using the ComBlock Control Center, highlight the COM-1849 module, then go to the advanced settings. The option and version are listed at the bottom of the configuration panel.

For the latest data sheet, please refer to the **ComBlock** web site: <u>http://www.comblock.com/download/com1849.pdf</u>. These specifications are subject to change without notice.

For an up-to-date list of **ComBlock** modules, please refer to <u>http://www.comblock.com/product\_list.html</u>.

### **ComBlock Ordering Information**

COM-1849 TCP stream to 32/64 parallel digital outputs converter

ECCN: EAR99

MSS • 845 Quince Orchard Boulevard Ste N• Gaithersburg, Maryland 20878-1676 • U.S.A. Telephone: (240) 631-1111 E-mail: sales@comblock.com